WMZ

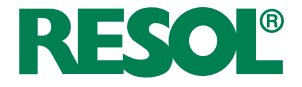

# **Energy metering module**

Manual for the specialized craftsman

Mounting Connection Operation

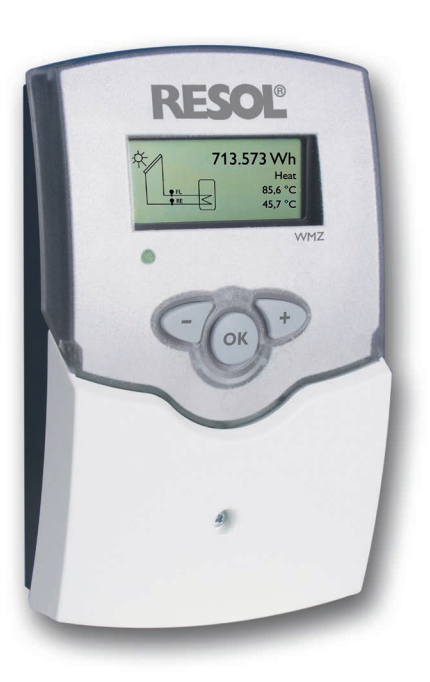

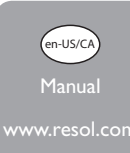

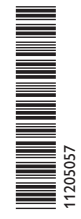

Thank you for buying this RESOL product. Please read this manual carefully to get the best performance from this unit. Please keep this manual safe.

# Safety advice

Please read the following information carefully before installing and operating the controller. In this way damage to the solar system caused by wrong installation will be avoided. Please make sure that the mounting is adapted to the characteristics of the building, that the local regulations are respected and is conform with the technical rules.

### Instructions

Attention should be paid to

- · Valid national and local standards and regulations
- · Respective valid standards and directives

Equipment to be installed and used in accordance with the rules of the National Electrical Code (NEC) or with Canadian Electrical Code (CEC), Part I.

These instructions are exclusively addressed to authorized skilled personnel.

- · Only qualified electricians should carry out installation and maintenance work.
- Initial installation should be carried out by qualified personnel

# Information about the product

#### **Proper usage**

The WMZ is to be used for the measurement and the display of heat quantity and other system data in compliance with the technical data specified in this manual. Improper use excludes all liability claims.

#### **CE** Declaration of conformity

The product complies with the relevant directives and is therefore labelled with the CE mark. The Declaration of Conformity is available upon request, please contact the manufacturer.

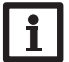

Note:

Strong electromagnetic fields can impair the function of the device.

 Make sure the device as well as the system are not exposed to strong electromagnetic fields.

# **Target group**

These instructions are exclusively addressed to authorised skilled personnel.

Only qualified electricians should carry out electrical works.

Initial installation must be effected by the system owner or qualified personnel named by the system owner.

# **Description of symbols**

WARNING! Warnings are indicated with a warning triangle!

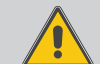

→ They contain information on how to avoid the danger described.

Signal words describe the danger that may occur, when it is not avoided.

- WARNING means that injury, possibly life-threatening injury, can occur.
- ATTENTION means that damage to the appliance can occur.

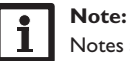

Notes are indicated with an information symbol.

➔ Arrows indicate instruction steps that should be carried out.

# Disposal

CE

- Dispose of the packaging in an environmentally sound manner.
- Dispose of old appliances in an environmentally sound manner. Upon request we will take back your old appliances bought from us and guarantee an environmentally sound disposal of the devices.

en

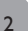

#### WMZ energy metering module

Universal energy metering module for solar and heating systems. Graphic display for indication of flow and return temperatures, energy yield output, flow rate and errors (balances are also stored in the case of a power failure). Suited for systems with water/glycol mixtures of 0...70 Vol%.

# Contents

| 1   | Installation                                      | 5  |
|-----|---------------------------------------------------|----|
| 1.1 | Mounting                                          | 5  |
| 1.2 | Electrical connection                             | 5  |
| 1.3 | Flowmeter                                         | 6  |
| 2   | Operation and function                            | 7  |
| 2.1 | Push buttons for adjustment                       | 7  |
| 2.2 | Graphic display                                   | 7  |
| 2.3 | LED flashing codes                                | 7  |
| 3   | Determining the ratio of the glycol-water mixture | 7  |
| 4   | Commissioning                                     | 8  |
| 5   | Function                                          | 9  |
| 6   | Indication and adjustment channels                | 9  |
| 7   | Examples of connection                            | 12 |
| 7.1 | WMZ module in individual operation mode           | 12 |
| 7.2 | WMZ with controller                               | 12 |
| 7.3 | Cascade without controller                        | 12 |
| 7.4 | Cascade with controller                           | 13 |
| 8   | Accessory                                         | 13 |
| 9   | Troubleshooting                                   | 14 |

#### **Overview**

en

- yield control
- · increase in efficiency
- graphic display
- power failure protection
- user-friendly through easy mounting
- easy-to-mount housing in outstanding design

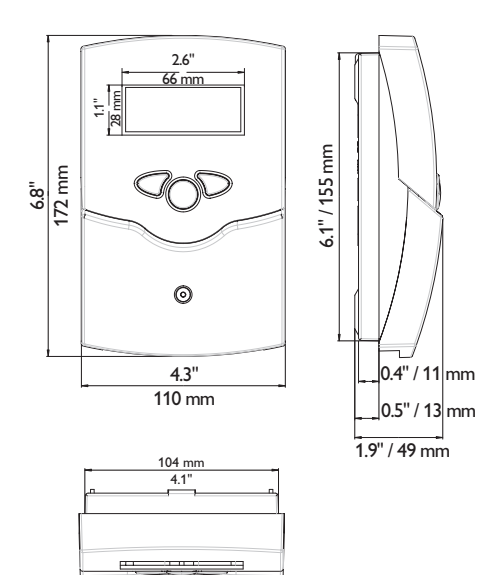

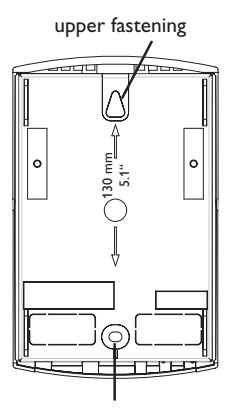

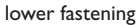

Inputs: 2 inputs for Pt1000 temperature sensors, 1 V40 Measurement precision: ± 0.3 K [0.6 °Ra] **Range of measurement:** -22...+302°F [-30...+150°C] **Power supply:**  $24 \vee ==$ **Supply connection:** type Y attachment Power consumption: ca. 2 VA Data interface: RESOL VBus® VBus<sup>®</sup> current supply: 35 mA Housing: plastic, PC-ABS and PMMA Mounting: wall mounting, mounting into patch panels is possible Display: Graphic display as well as bicolored LED **Operation:** 3 push buttons in the front Protection type: IP 20/DIN EN 60529 Protection class: || **Ambient temp.:** 32...104°F [0...40°C] Degree of pollution: 2 **Dimensions:** 6.8" × 4.3" × 1.9" [172 x 110 x 46 mm]

Technical data

4

# 1 Installation

#### 1.1 Mounting

#### WARNING! Electric shock!

Upon opening the housing, live parts are exposed!

➔ Always disconnect the controller from power supply before opening the housing!

# Note:

Strong electromagnetic fields can impair the function of the device.

 Make sure the device as well as the system are not exposed to strong electromagnetic fields.

The unit must only be located in dry interior rooms.

The device must additionally be supplied from a double pole switch with contact gap of at least 3 mm [0.12"].

Please pay attention to separate routing of sensor cables and power supply cables. In order to mount the device to the wall, carry out the following steps:

- ➔ Unscrew the crosshead screw from the cover and remove it along with the cover from the housing.
- → Mark the upper fastening point on the wall. Drill and fasten the enclosed wall plug and screw leaving the head protruding.
- → Hang the housing from the upper fastening point and mark the lower fastening points (centers 150 mm [5.9"]).
- ➔ Insert lower wall plugs.
- → Fasten the housing to the wall with the lower fastening screw and tighten.
- → Carry out the electrical wiring in accordance with the terminal allocation (see chap. 1.2).
- ➔ Put the cover on the housing.
- ➔ Attach with the fastening screw.

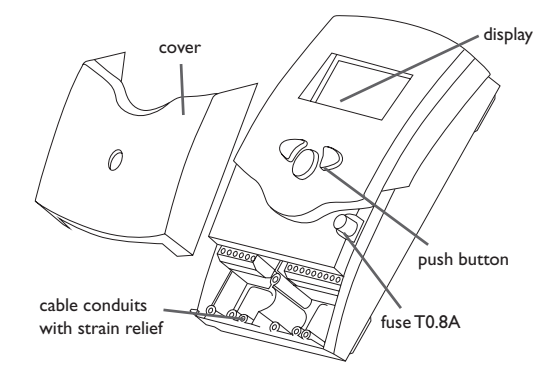

# 1.2 Electrical connection

# WARNING! Electric shock!

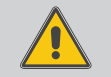

Upon opening the housing, live parts are exposed!

➔ Always disconnect the controller from power supply before opening the housing!

## ATTENTION! ESD damage!

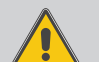

Electrostatic discharge can lead to damage to electronic components!

➔ Take care to discharge properly before touching the inside of the device! To do so, touch a grounded surface such as a radiator or tap!

### Note:

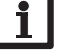

Connecting the device to the power supply must always be the last step of the installation!

#### 1.3 Flowmeter

The power supply of the controller must be carried out via an external power supply (last step!). The supply voltage must be 24V ===. Flexible cables are to be attached to the housing using the enclosed strain reliefs and the respective screws. In order to use the RESOL WMZ along with a flowmeter RESOL V40, the following connection is to be carried out (polarity of the separate terminals is arbitrary):

= sensor S1 (flow temperature) 1/2

= sensor S2 (return temperature) 3/4

5/6 = flowmeter V40

9/10 = RESOL VBus®

The power supply connection is carried out via the terminals:

- 19 = neutral conductor N
- 20 = line l

 $\frac{12}{13}$ 

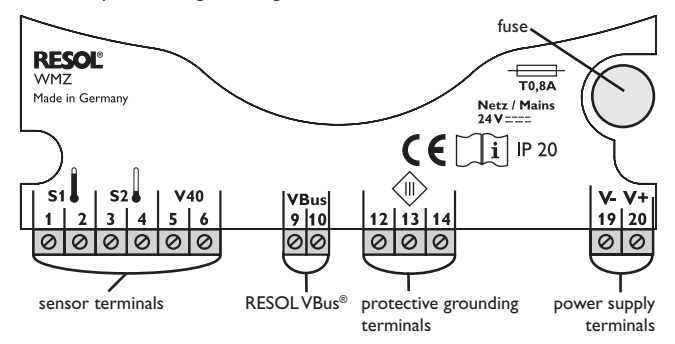

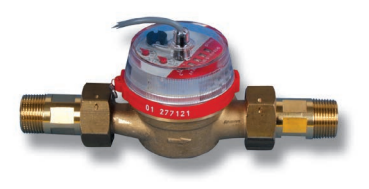

A flowmeter RESOL V40 is used in order to determine the volumetric flow rate in the solar circuit. The installation is to be carried out taking the flow direction into consideration (consider direction indication on the flowmeter). In order to tranguilize the flow ratio, an inlet and an outlet distance of 30 cm in front of and behind the flowmeter have to be taken into account.

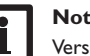

#### Note:

Versions V40 0.6 to 2.5 are suited for horizontal as well as for vertical installation. Versions V40 3.5 to 15 are for horizontal installation only. In order to avoid a pressure surge caused by cavitation in hydronic systems, the heat transfer fluid should be filled in when it is cold, and de-aerators should be used. Pressure surge and turbulent flow ratios lead to damage of the sensitive measuring instruments.

# 2 Operation and function

#### 2.1 Push buttons for adjustment

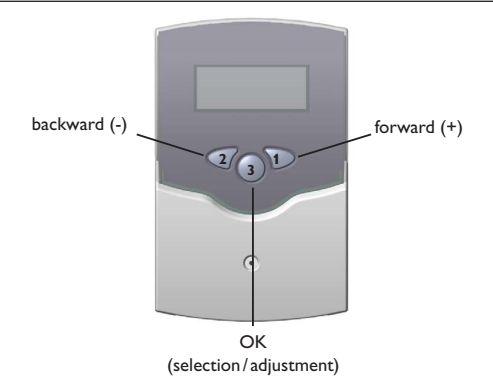

The WMZ is operated by 3 push buttons below the display. The forward-key (1) is used for scrolling forward through the indication menu or to increase the adjustment values. The backward-key (2) is used for scrolling backwards through the menu or to decrease adjustment values.

In order to change from the display level to the adjustment level, briefly press button 3. The indication changes to the adjustment mode.

- ➔ Select channel with buttons 1 and 2
- ➔ Briefly press button 3.
- ➔ Adjust value with the buttons 1 and 2
- ➔ Briefly press button 3. Answer the safety prompt "Save ?" with "yes" oder "no" (select with buttons 1 and 2) and confirm with button 3.

In order to get back to the display level, select the item "back", and briefly press button 2.

| Adjust. values:         |       | Safety prompt: |     |
|-------------------------|-------|----------------|-----|
| back<br>▶ Reset balance |       | Save?          | Yes |
| Antifr. type            | Water |                |     |

# 2.2 Graphic display

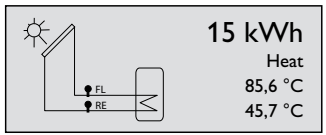

The WMZ has two display levels. In the 1st level, the heat quantity as well as flow and return temperatures are shown. Furthermore, it contains a system screen.

System screen: in the system screen, the system scheme and the sensors used are shown.

The 2nd level is the adjustment level in which various parameters and values can be adjusted.

#### 2.3 LED flashing codes

constant green: everything OK flashing red: sensor fault

# 3 Determining the ratio of the glycol-water mixture

(when using ready mixed fluids, pay attention to manufacturers' instructions)

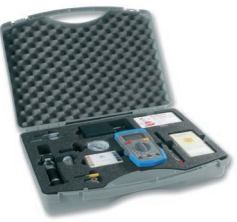

Since the heat capacity of the heat transfer fluid depends on the concentration of glycol, the proportion of the glycol/water-mixture has to be determined first.

#### Determining the ratio for known volumes:

If the volumes of water and glycol in the system are known, the value in vol. % is calculated as follows:

Vol % = (VG : (VW + VG)) x 100

VG: volume of glycol

#### VW: volume of water

Example: if 15 liters of water and 20 liters of glycol are used in the solar circuit, then follows:Vol  $\% = (20: (15 + 20)) \times 100 = 57$ 

#### Determining the ratio for unknown volumes:

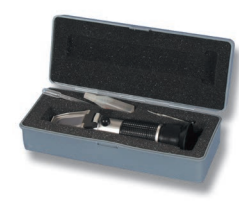

#### **RESOL** refractomter:

In order to analyze the system, a small amount of fluid has to be withdrawn from the solar circuit and applied to the prism surface of the refractometer. Hold the pointy end against the light and turn the ocular until the borderlines become visible. The borderlines indicate the freezing temperature. In a table on the receptacle of the heat transfer fluid, the value for the vol.-% corresponding to the temperature value, is shown.

### Commissioning

When the RESOL WMZ calorimeter is commissioned for the first time or after a reset, it will run a commissioning menu. The commissioning menu leads the user through the most important adjustment channels needed.

| Commissioning:              |         |
|-----------------------------|---------|
| <ul> <li>Version</li> </ul> | x.xx    |
| Language                    | English |
| Temp. unit                  | °C      |

| Commissioning: |             |
|----------------|-------------|
| Language       | English     |
| Temp. unit     | °C          |
| Flow unit      | Litres/hour |

#### **Commissioning menu**

The commissioning menu consists of the channels described in the following.

At the top of the commissioning menu. the version number of the device is indicated.

#### Language

Selection: Deutsch, English, Francais, Italiano, Espanol

#### Factory setting: Deutsch

➔ Adjust the desired menu language.

#### Commissioning:

▶ Temp. unit °C Flow unit Litres/hour Energy unit kWh

| Commissioning: |             |
|----------------|-------------|
| Flow unit      | Litres/hour |
| Energy unit    | kWh         |
| Antifr. type   | Water       |

#### **Commissioning:**

| Energy unit  | K Y Y H |
|--------------|---------|
| Antifr. type | Water   |
| Antifreeze   | 40 %    |

1.1.4./1-

| Commissioning: |       |
|----------------|-------|
| Energy unit    | kWh   |
| Antifr. type   | Water |
| Antifreeze     | 40 %  |
|                |       |

| Commissioning: |         |
|----------------|---------|
| Antifr. type   | Water   |
| Antifreeze     | 40 %    |
| Volume/Imp.    | 1.0 L/I |

| Commissioning: |           |
|----------------|-----------|
| Antifr. type   | Propylene |
| Antifreeze     | 40 %      |
| Volume/Imp.    | 1.0 L/I   |

#### Temp. unit

Selection: °C, °F Factory setting:°C

➔ Adjust the desired temeprature unit.

#### Flow unit

Selection: Litres/hour. Gal./minute Factory setting: Litres/hour

➔ Adjust the desired flow rate unit.

#### **Energy** unit

Selection: kWh, BTU

Factory setting: kWh

➔ Adjust the desired energy unit.

#### Antifr. type

Selection: Water, Propylene, Ethylene, Tyfo LS

Factory setting:Water

→ Adjust the heat transfer fluid used in the system.

#### Antifreeze

Adjustment range: 20...70%

Factory setting: 40%

Available only if Antifr. type is set to Propylene or Ethylene.

→ Adjust the antifreeze ratio of the heat transfer fluid used in the system.

#### Volume/Imp.

Adjustment range: 0.1 ... 99.9 L/I Factory setting: 1.0 L/I

→ Adjust the impulse rate of the flowmeter or flow rate sensor respectively.

| Commissioning: |         |
|----------------|---------|
| Antifreeze     | 40 %    |
| Volume/Imp.    | 1.0 L/I |
| ► Save         |         |

#### Completing the commissioning menu:

When the last menu item of the commissioning menu (Save) has been selected, a security inquiry appears. If the inquiry is confirmed, the adjustments will be saved. All adjustments made during commissioning can, if necessary, be changed later on in the corresponding menus.

# 5 Function

During the calculation of the transferred heat quantity, the calorimeter RESOL WMZ takes into account that the specific heat capacity c and the density  $\rho$  depend on the temperature and the mixing proportion (access to limited values). Using these parameters, the measurement of the flow and return temperatures with two precision temperature sensors, and the evaluation of the impulses of a volumetric flowmeter, the WMZ calculates the transferred quantity.

This device can be used in systems which use water or water-propylene glycol mixtures as the heat transfer fluid. The proportion (in vol%) used in a system and the specification of the selected flowmeter (in liters per impulse) are adjusted locally after the installation.

# 6 Indication and adjustment channels

#### **Display channels**

- FL (flow temperature in °C/°F)
- RE (return temperature in °C/°F)
- heat quantity (in Wh/MBTU or kWh/MMBTU respectively)
- volumetric flow rate (in l/min or gpm)
- power (in kW)

#### Adjustment channels

- antifreeze type
- antifreeze
- flow measurement (V40 or VTP)
- · volume per impulse
- subaddress
- bus mode
- bus master
- sensor offset
- language
- temperature unit
- · flow rate unit
- energy unit

# Safety prompt: Save? Yes\_

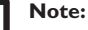

i

After a change in the adjustment channel has been made, a safety prompt appears. The adjustment is saved after the question has been confirmed with "yes".

#### Heat quantity

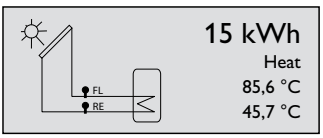

The determined heat quantity is indicated. If the heat quantity is smaller than 1 MWh, the quantity is indicated with the unit Wh (MBTU). If the quantity is larger, it is indicated using the unit kWh (MMBTU).

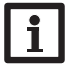

When the indication has reached 999,999 kWh (3412.138 MMBTU), it will start again at 0.

#### Flow and return temperatures

Note:

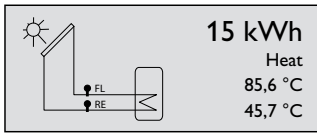

- **FL** = indicates the current flow temperature (example: 85.6 °C)
- **RE** = indicates the current return temperature (example: 45.7 °C)

#### Volumetric flow rate

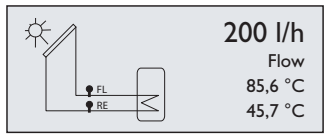

The volumetric flow rate is indicated (I/h or gpm).

Power

¢

| έΛ.  | 9.30 kW |
|------|---------|
|      | Power   |
| ● FL | 85,6 °C |
| RE S | 45,7 °C |

The current power is indicated (in kW).

#### Note:

The precision of the power indication depends on the flowmeter used.At low flow rates, deviations from the actual value are possible and caused by technical reasons!

#### Reset balance

| Antin. type vvater |
|--------------------|
|--------------------|

All balance values will be reset to 0.

#### Antifreeze type

| Adjust. values: |       |
|-----------------|-------|
| back            |       |
| Antifr. type    | Water |
| Flow measurem.  | V40   |

Adjustment channel for the antifreeze type used. There are different types of heat tranfer fluid to choose from. Water or water/glycol mixtures are used:

- water
- propylene
- ethylene
- Tyfo LS

#### Antifreeze

| Propylene |
|-----------|
| 40 %      |
|           |

Adjustment channel for the ratio of water/glycol ("antifreeze" is only visible, when the antifreeze type "propylene" or "glycol" has been selected before). ajdustment range:  $20\% \dots 70$  vol. % factory setting: 40%

#### Type of flowmeter

| Adjust. values: |       |
|-----------------|-------|
| back            |       |
| Antifr. type    | Water |
| Flow measurem.  | V40   |
|                 |       |

Adjustment channel for the flowmeter type which is used. The factory setting is RESOL V40 flowmeter.

- V40
- VTP

#### Impulse rate

| Adjust. values: |         |
|-----------------|---------|
| Antifr. type    | Water   |
| Flow. measurem. | V40     |
| ▶ Volume/Imp.   | 1,0 L/I |

This adjustment channel depends on the selected flowmeter type.

If the flowmeter V40 is used, the value is indicated in L/I ("Volume/Imp" is indicated on the display).

adjustment range: 0.1 ... 99.9 L/I

If the flowmeter type VTP is used, the value is indicated in I/L ("heat" appears on the display)

adjustment range: 1 ... 2000 I/L

i

#### Note:

Pay attention to the indicated I/Imp on your flowmeter!

#### Subaddress

| Adjust. values: |         |
|-----------------|---------|
| Flow measurem.  | V40     |
| Volume/Imp.     | 1,0 L/I |
| Subaddress      | 0       |
|                 |         |

Adjustment of the subaddress. An individual module address for one WMZ can be adjusted. This way it is possible to use several WMZ with an individual address in one system. If several WMZ (up to max. 16) are connected to a PC or a datalogger, the calorimeters have to be numbered serially, starting with 0. The connection sequence at the VBus® is arbitrary.

adjustment range: 0 ... 15

#### Bus mode

| Adjust. values: |          |  |
|-----------------|----------|--|
| Volume/Imp.     | 1,0 L/I  |  |
| Subaddress      | 0        |  |
| Bus mode        | Cascaded |  |
|                 |          |  |

Change of the bus mode: active, passive, or cascaded.

Do not change the factory setting if the WMZ is connected to a RESOL controller with VBus $^{\odot}$  output terminal (corresponds to the bus mode "passive").

Select bus mode "active", if the WMZ is not connected to a controller and if data are recorded on a PC or datalogger.

Select bus mode "cascaded", if several WMZ are connected to a PC or datalogger. The WMZ modules are linearily numerated starting with 0.

- active
- passive
- cascaded

#### **Bus master**

| Adjust. values: |          |
|-----------------|----------|
| Subaddress      | 0        |
| Bus mode        | Cascaded |
| Bus master?     | Yes      |
|                 |          |

The item "bus master" only appears when subadress "0" and bus mode "cascaded" have been selected.

Select bus master "No" when several WMZ modules are cascaded and used along with a controller.

Select bus master "Yes" when several WMZ modules are cascaded and used without a controller.

#### Sensor offset

| Adjust. values: |       |
|-----------------|-------|
| Bus master?     | Yes   |
| Sensor 1        | 0,0 K |
| Sensor 2        | 0,0 K |

In order to offset the sensors, an individual offset can be allocated to each sensor (range -5.0 K  $\dots$  +5.0 K, in steps of 0.1 K).

#### Language

| Adjust. values: |          |
|-----------------|----------|
| Bus mode        | Cascaded |
| Language        | English  |
| Temp. unit      | °C       |

Selection of the language

- Deutsch
- English
- Francais
- Italiano
- Espanol

en

#### Temp. unit

| Adjust. values: |             |
|-----------------|-------------|
| Language        | English     |
| Temp. unit      | °C          |
| Flow unit       | Litres/hour |

Selection of the temperature unit for display indication (°C or °F).

#### Flow unit

| Adjust. values: |             |
|-----------------|-------------|
| Temp. unit      | °C          |
| Flow unit       | Litres/hour |
| Energy unit     | kWh         |

Selection of the flow rate unit for display indication (Litres /hour or Gal./minute).

#### Energy unit

Selection of the energy unit for display indication (kWh or BTU).

#### Reset

| Adjust. values:<br>Energy unit | kWh  |
|--------------------------------|------|
| ▶ Reset                        |      |
| Version                        | x.xx |

A reset will delete all previously made adjustments and set all balance values back to 0.The device starts up again with the commissioning menu.

#### Version

| Adjust. values:           |      |
|---------------------------|------|
| Energy unit               | kWh  |
| <ul><li>Version</li></ul> | x.xx |

Below the last menu item, the version number of the device is indicated.

# 7 Examples of connection

#### 7.1 WMZ module in individual operation mode

• WMZ: master board subaddress:"0" bus mode:"active"

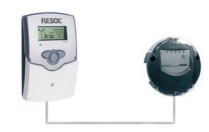

#### 7.2 WMZ with controller

- controller: register WMZ module
- WMZ:
- subaddress:"0" bus mode:"passive"

slave board

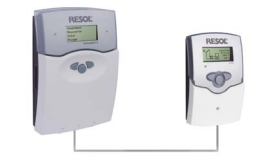

7.3 Cascade without controller

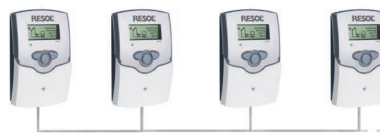

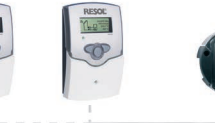

• WMZ 0:

master board subaddress "0" bus mode:"Cascaded" bus master:"Yes"

• WMZ 1...15: slave board subaddress: 1...15\* bus mode: "Cascaded"

The connection sequence at the VBus® is arbitrary.

#### 7.4 Cascade with controller

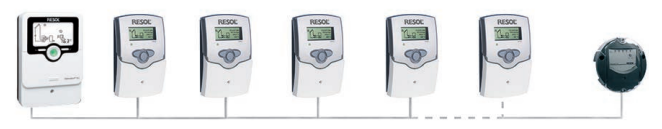

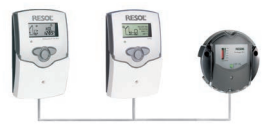

WMZ 0

 controller: No adjustments have to be made (WMZ-module must not be registered!)

- WMZ 0: slave board subaddress:"0" bus mode:"cascaded" bus master:"No"
- WMZ 1...15: Slave board subaddress: 1...15\* bus mode:"Cascaded"

The connection sequence at the VBus® is arbitrary.

\* The maximum number of cascaded WMZ modules is 16. Whether this number can be reached depends on the construction.

Disturbing factors can be the following: distances, voltage- carrying lines etc.

# 8 Accessory

# **VB**us<sup>®</sup> board

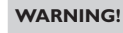

When the WMZ is connected to a controller, the VBus<sup>®</sup> master board has to be replaced with the VBus<sup>®</sup> slave board!

When several WMZ are cascaded and connected to a data-logger or PC (see p. 10), only the VBus<sup>®</sup> master boards of the WMZs with the subaddress 1 or higher have to be replaced with the VBus<sup>®</sup> slave boards!

#### WARNING! Electric shock!

Upon opening the housing, live parts are exposed!

➔ Always disconnect the controller from power supply before opening the housing!

#### ATTENTION! ESD damage!

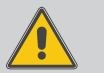

Electrostatic discharge can lead to damage to electronic components!

➔ Take care to discharge properly before touching the inside of the device! To do so, touch a grounded surface such as a radiator or tap!

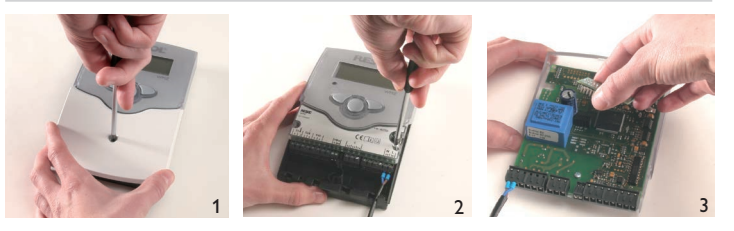

- → Unscrew the cross-head screw of the cover and remove the cover from the housing.
- → Unscrew the two lateral srews of the transparent shield and remove the shield.
- $\Rightarrow$  Pull out the board which has to be replaced carefully.Replace with new board. Carry out assembly in reverse order.

#### **RESOL** refractometer set

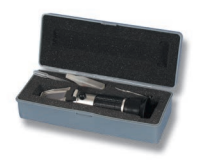

For determining the concentration of glycol in the heat transfer medium  ${\bf 280}\ {\bf 009}\ {\bf 60}$ 

# Troubleshooting

Please pay attention to the following items, if the calorimeter WMZ is not working properly.

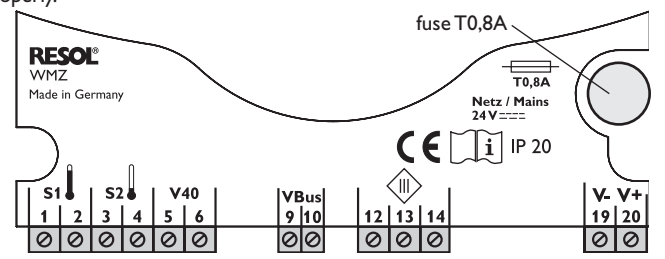

Operating control lamp flashes red.

Sensor defect. An error code instead of a temperature is shown in the corresponding sensor indication channel.

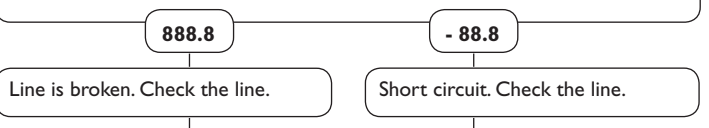

Pt1000 temperature sensors branched off can be checked with an ohmmeter. In the table shown below, the resistance values corresponding to different temperatures are listed.

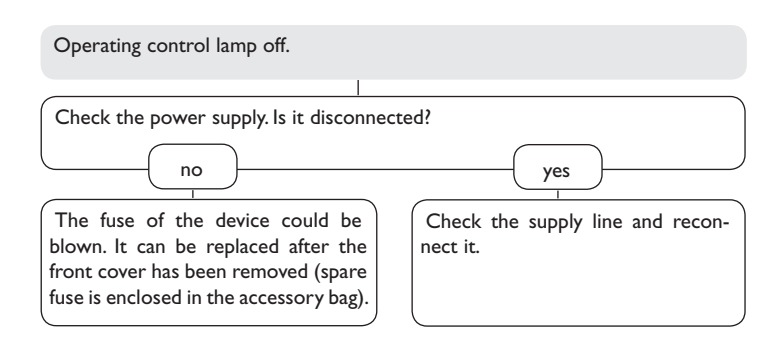

| °C                                      | °F  | Ω    | °C  | °F  | Ω    |  |
|-----------------------------------------|-----|------|-----|-----|------|--|
| -10                                     | 14  | 961  | 55  | 131 | 1213 |  |
| -5                                      | 23  | 980  | 60  | 140 | 1232 |  |
| 0                                       | 32  | 1000 | 65  | 149 | 1252 |  |
| 5                                       | 41  | 1019 | 70  | 158 | 1271 |  |
| 10                                      | 50  | 1039 | 75  | 167 | 1290 |  |
| 15                                      | 59  | 1058 | 80  | 176 | 1309 |  |
| 20                                      | 68  | 1078 | 85  | 185 | 1328 |  |
| 25                                      | 77  | 1097 | 90  | 194 | 1347 |  |
| 30                                      | 86  | 1117 | 95  | 203 | 1366 |  |
| 35                                      | 95  | 1136 | 100 | 212 | 1385 |  |
| 40                                      | 104 | 1155 | 105 | 221 | 1404 |  |
| 45                                      | 113 | 1175 | 110 | 230 | 1423 |  |
| 50                                      | 122 | 1194 | 115 | 239 | 1442 |  |
| Resistance values of the Pt1000-sensors |     |      |     |     |      |  |

en

9

#### Distributed by:

#### Important note

The texts and drawings in this manual are correct to the best of our knowledge.As faults can never be excluded, please note:

Your own calculations and plans, under consideration of the current standards and directions should only be basis for your projects. We do not offer a guarantee for the completeness of the drawings and texts of this manual - they only represent some examples. They can only be used at your own risk. No liability is assumed for incorrect, incomplete or false information and/or the resulting damages.

#### **RESOL – Elektronische Regelungen GmbH**

Heiskampstraße 10 45527 Hattingen/Germany Tel.: +49(0)2324/9648-0 Fax: +49(0)2324/9648-755 www.resol.com info@resol.com

#### Note

The design and the specifications can be changed without notice. The illustrations may differ from the original product.

#### Imprint

This mounting- and operation manual including all parts is copyrighted. Another use outside the copyright requires the approval of **RESOL-Elektronische Regelungen GmbH**. This especially applies for copies, translations, micro films and the storage into electronic systems.

© RESOL – Elektronische Regelungen GmbH